電子黒板 ドライバーインストールマニュアル

電子黒板とコンピュータの接続は3本のケーブルです。

1. アナログRGBケーブル(画像)白 はじめにコンピュータと接続して下さい

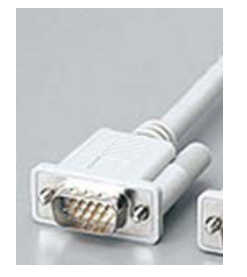

- 2. 電子黒板本体制御用 USBケーブル 黒
- 3. 外部コントローラー制御用 USBケーブル 黒 よく似ています。

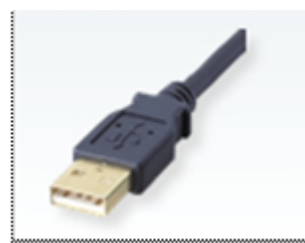

## 2,3の USBケーブルは、いずれも後の手順で指示があるまで接続してはいけません。

必ずネットワークに接続してインストールを行います。 ユーザー名が teachers であることを確認して下さい。違っている場合はネットワークの不 具合が考えられます。ネットワークの安定した場所でインストール作業を行って下さい。

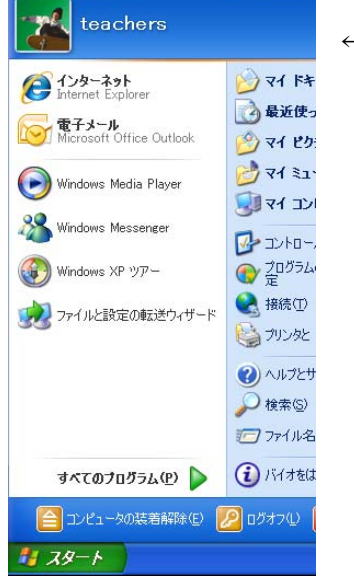

← teachers であることを確認

では、ドライバーソフトウェアCD(電子黒板ソフトウェア)のCDをドライブに入れてください。 自動起動ですが約1分ほど時間がかかります。1分ほど待って自動起動しない場合はマイコンピュータ からCDドライブを選択しダブルクリックして下さい。

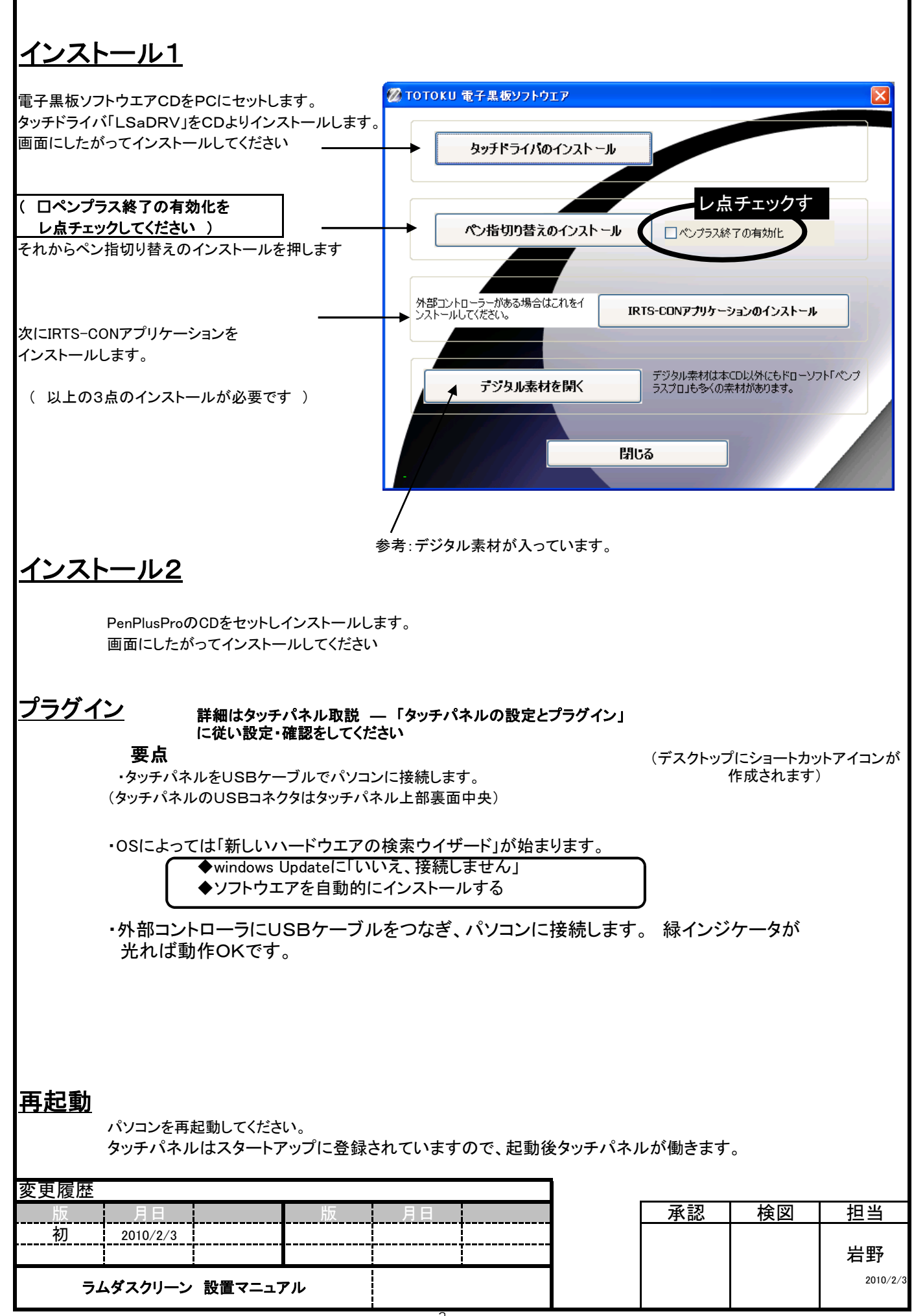

| <u>キャリブレーション設定</u> タッチパネルは「指モード」で行ってください。                                                                                                    |
|----------------------------------------------------------------------------------------------------|
| <text><list-item><list-item><list-item><list-item><complex-block><complex-block></complex-block></complex-block></list-item></list-item></list-item></list-item></text> |
| 変更履歴     版     月日     承認     検図     担当       初     2010/2/3                     月当 <td< th=""></td<>                                                                    |
| ラムダスクリーン 設置マニュアル 岩野                                                                                                    |

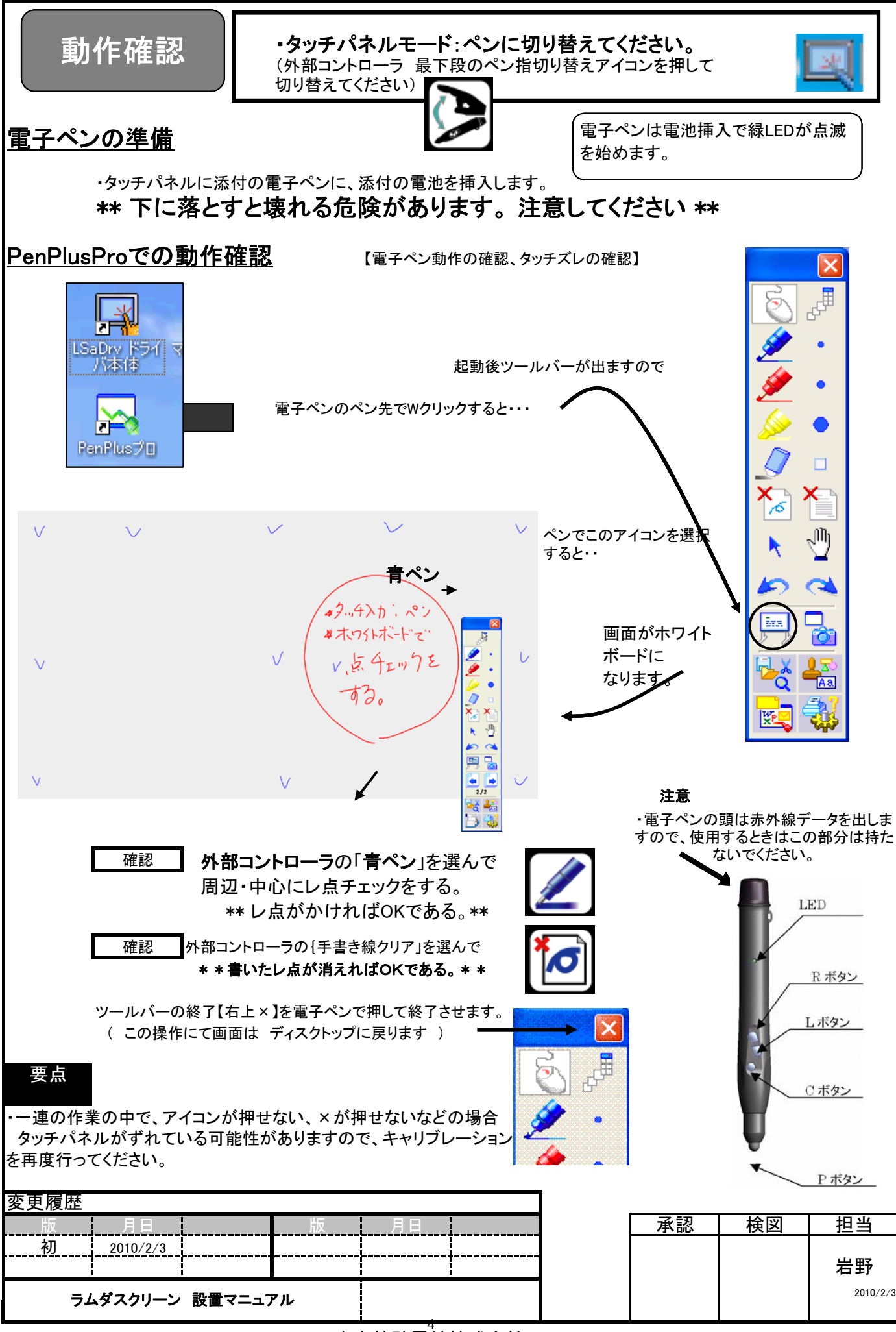

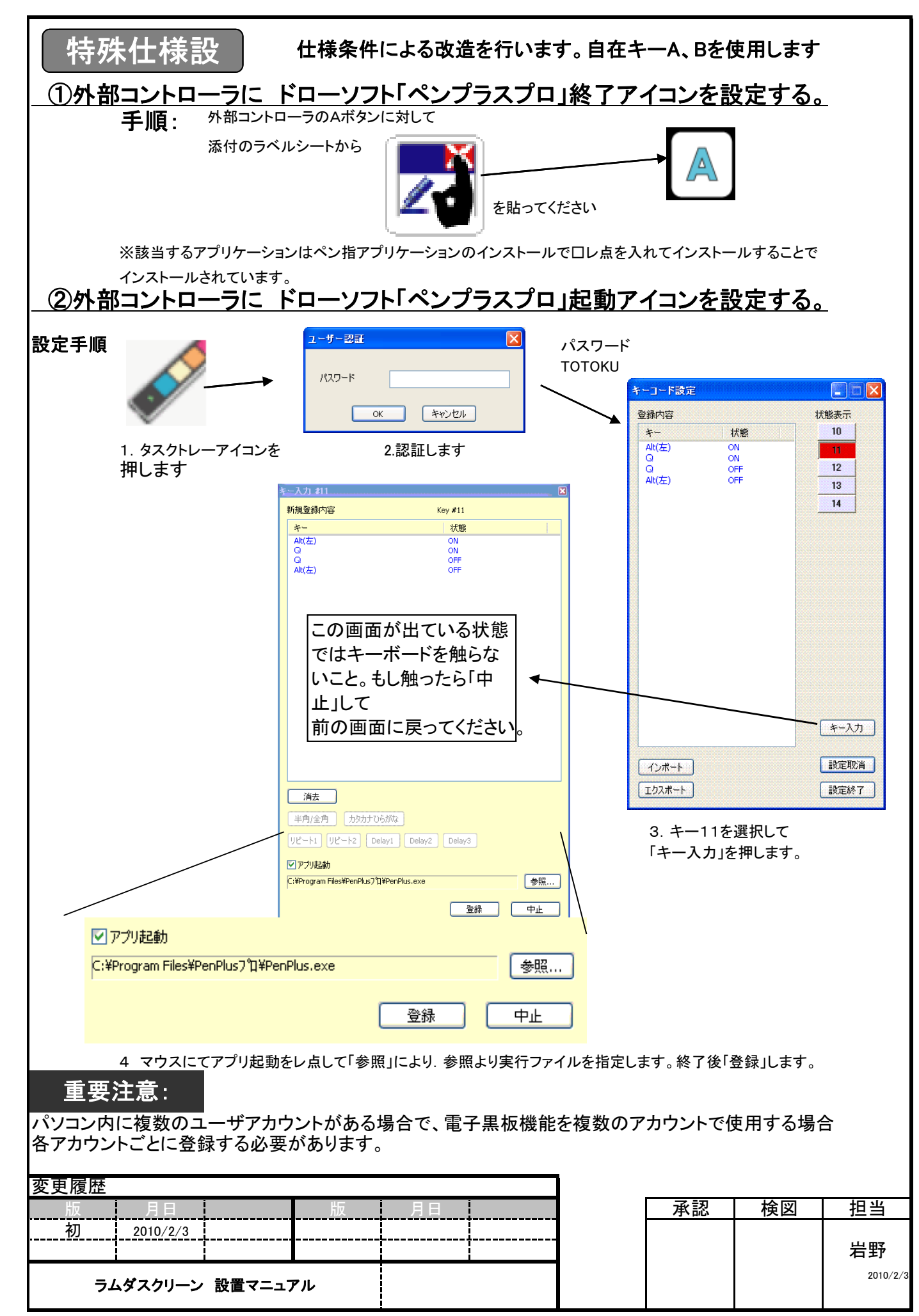